## **HBSA COACHES ONLINE CONCUSSION CERTIFICATION**

REV (2/2015)

## 1. Go to [ www.nfhslearn.com ]

\*\*\* [If you already have an account, sign in and go to step # 3]

- 2. Click on "Register" on the right side of the page
  - a) You must use a valid e-mail address
  - b) Please remember your password to access your account in the future
- 3. Once you have completed registration or signed in Click on "Home"
- 4. Scroll down to "Concussion In Sports"
  - a) Click on "Order Course"...Review Course Details or Click on "Order Course" again
  - b) Click "Ordering For Myself", then "Continue"
  - c) Choose State: New Jersey
  - d) Click on "Check Out"
  - e) Review then Click on "Continue" NOTE: THERE IS NO CHARGE!!!
  - f) Click on "Click Here" to access online course
  - g) Click on "Begin"
- 5. Take the Online Course [ 25 to 30 minutes ]
- 6. When you have successfully completed the course....
  - a) Click on "Next"
  - b) Take the course evaluation, then Click "Submit"
- 7. Click on "Download Certificate"
- **8.** Print a copy of the certificate. It is recommended that you print extra copies and save the certificate on your computer for future needs. The certificate is good for 1 calendar year.
- 9. Please upload your completion certificate along with your Coaches Registration form.